## REAL4[母屋・胴縁]

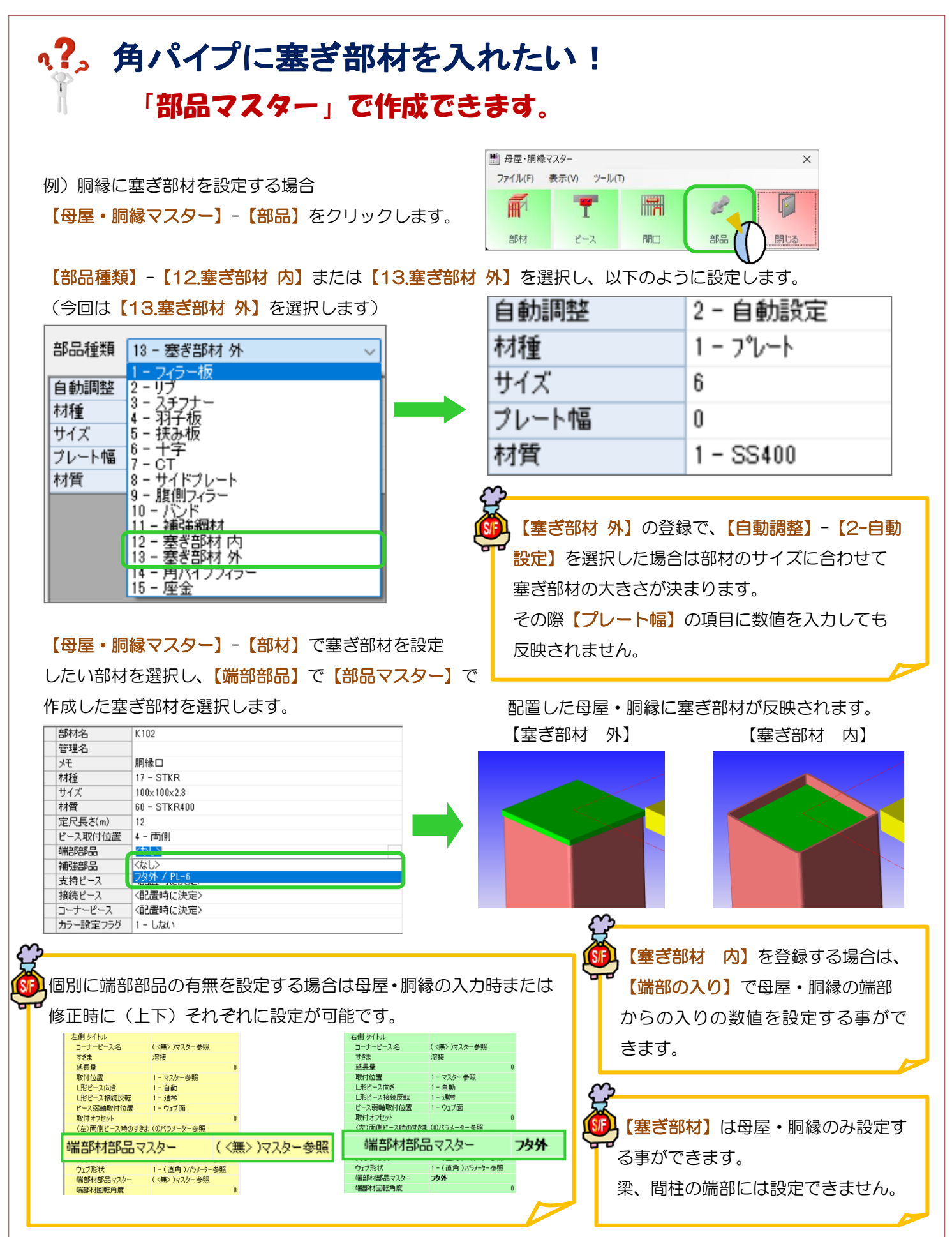